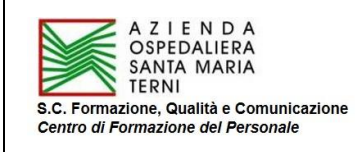

# **PREMESSA**

Dall'inizio del 2022, l'Azienda ha dotato il Centro di Formazione del Personale del nuovo software gestionale della formazione G.U.R.U.

## A) ACCESSO AL PORTALE

L'accesso al portale della formazione può essere effettuato mediante una delle tre seguenti modalità:

- 1. Accesso diretto al link: https://portale\_azosptr.guru-hrm.it;
- 2. Clic su "**PORTALE DI FORMAZIONE**" (Banner nero a fondo Home Page del sito web aziendale "www.aospterni.it")

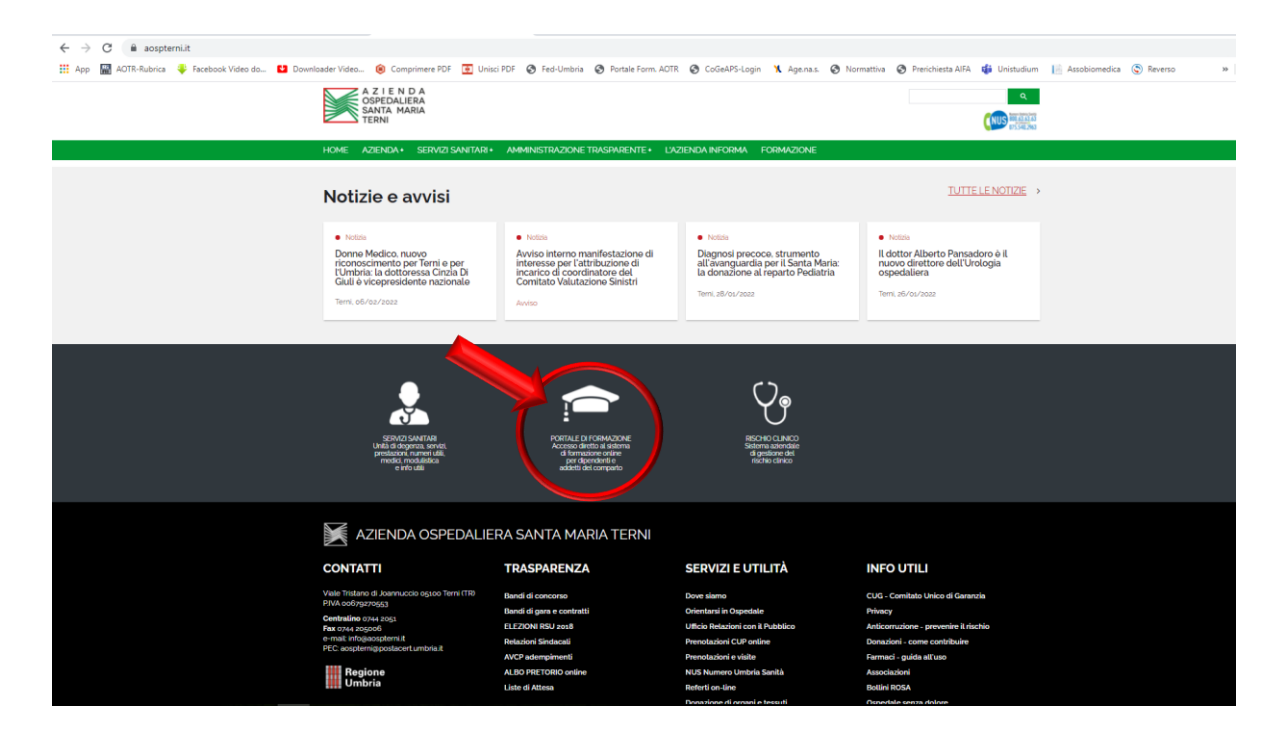

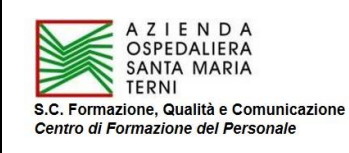

3. a) Clic su "FORMAZIONE" (Banner verde a inizio Home Page del sito web aziendale www.aospterni.it).

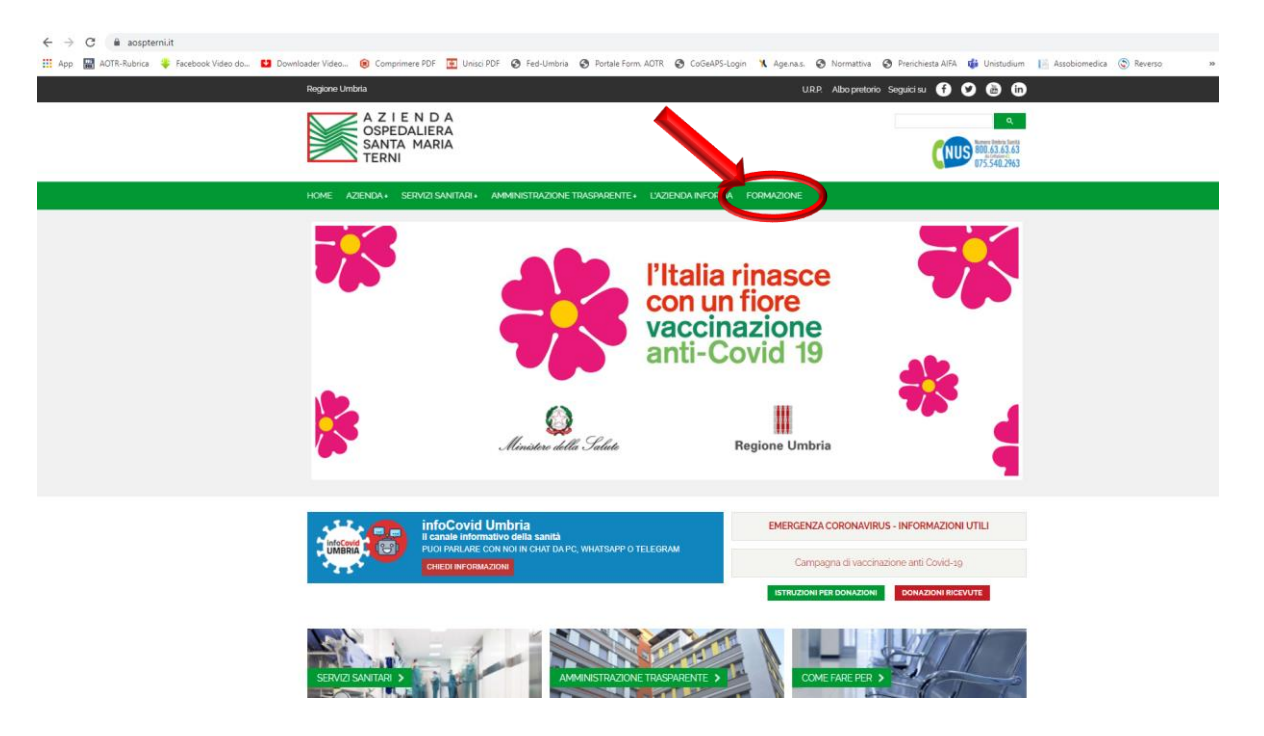

b) Clic su "CLICCA PER ENTRARE NEL "PORTALE DI FORMAZIONE" (in fondo alla pagina "Formazione"

| App 📓 AOTR-Rubrica 🍦 Facebook Video do 😫 | Downloader Video 🛞 Comprimere PDF 🧮 Unisci PDF 🌚 Fed-Umbria 😵 Portale Form. ADTR 😵 CoGeAPS-Login 🦎 Age.                                                                                                    | na.s. 😧 Normattiva | Prerichiesta AIFA | di Unistudium | Assobiomedica | Reverso |
|------------------------------------------|----------------------------------------------------------------------------------------------------|--------------------|-------------------|---------------|---------------|---------|
|                                          | GOPEDALIERA<br>SATTA MARIA<br>TERNI                                                                                                    |                    |                   |               |               |         |
|                                          | HOME AZIENDA • SERVIZI SANITARI • AMMINISTRAZIONE TRASPARENTE • L'AZIENDA INFORMA FORMAZIO<br>CENTRASPAZI ALIGUIDIDADE EN EL CONTRACTO DE LA CILIDADE EN EL CONTRACTO DE LA CILIDADE ENTERNACIÓN DE LA CILIDADE ENTERCIDADE ENTERCIDADE ENTERNACIÓN DE LA CILIDADE ENTERCIDADE ENTERCIDADE ENTERCIDADE ENTERNACIÓN DE LA CILIDADE ENTERCIDADE ENTERCIDADE ENTE | NE                 |                   |               |               |         |
|                                          | <ul> <li>Programma, organizza e monitora le attività teorico-pratiche e le sessioni di esame dei 3 anni<br/>dei Corso di Laurea in Infermientista.</li> <li>Sosteine la formazione individuale degli studienti iscritti ai 3 anni del Corso di Laurea in<br/>Infermienistica, con specifica attività di consulenza.</li> </ul>                                                                                                    |                    |                   |               |               |         |
|                                          | REGOLAMENTI                                                                                                    |                    |                   |               |               |         |
|                                          | "Regolamento per l'orogaziono di attività formative o di aggiomamento" (DOG n 882 del<br>15/09/2022) - <b>Linit</b><br>Il Regolamento el (format di ichiesta/proposta da parte del personale (Allegato 1) sono disponibili<br>nel Portale della Formazione - <u>Linit</u>                                                                                                    |                    |                   |               |               |         |
|                                          | "Revisione Regolamento Frequenze Volontarie di cui alla DDG n. 218 del 18/03/2014.<br>Provvedimenti" (DDG n. 201 del 09/03/2017) - <u>Link</u>                                                                                                    |                    |                   |               |               |         |
|                                          | "Regolamento per lo svolgimento dei tirocini curriculari, poriodi di pratica professionale e tirocini<br>previsti per l'accesso alle professioni ordinistiche presso l'Azienda Ospedaliera S. Maria di Terni"<br>(DDG n. 654 dei 02/09/2015) - Line                                                                                                    |                    |                   |               |               |         |
|                                          | CLICCA PER ENTRARE NEL "PORTALE DI FORMAZIONE"                                                                                                    |                    |                   |               |               |         |
|                                          |                                                                                                    |                    |                   |               |               |         |

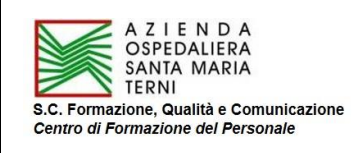

Rev. 02 del 14/04/2022 (Allegato n. 2 al Regolamento per l'erogazione di attività formative, Rev. 02 del 14/04/2022)

4. In ogni caso, si apre la seguente schermata:

| III App 📓 AOTR-Rubrice 🗣 Facebook Video da 🖬 Downloader Videa 🛞 Comprimere FDF 💽 | eia PDF 🕲 Fed-Umbria 🕲 Portale Form AGTR 🕲 CoGeAPS-Login 🛝 Ageinas. 🌚 Normattiva 🕲 Preichietta AlfA 🍘 Unistudium 📔 Assobiomedica (<br>Rottale<br>Geotome Unificatia Risorse Umare | Revenso |
|----------------------------------------------------------------------------------|----------------------------------------------------------------------------------------------------|---------|
|                                                                                  | Nome strente Pastsword Loge                                                                                                    |         |
|                                                                                  |                                                                                                    |         |
|                                                                                  | A Z I E N D A<br>OSPEDALIERA<br>SANTA MARIA<br>TERNI                                                                                                    |         |
|                                                                                  |                                                                                                    |         |
|                                                                                  |                                                                                                    |         |

- 1° ACCESSO AL PORTALE (presuppone la Registrazione obbligatoria)
  - 1. Clic su "Vuoi registrarti come nuovo utente?"; si apre la seguente schermata:

| G.U.R.U.<br>Gestione Unificata Risorse Umane                                                                                                    |
|----------------------------------------------------------------------------------------------------|
| Registrazione nuovo utente                                                                                                    |
| Nome<br>Cognome<br>Codice Fiscale<br>E-mail<br>Telefono                                                                                                    |
| Professione V                                                                                                    |
| Discipline                                                                                                    |
|                                                                                                    |
| Password                                                                                                    |
| Conferma password                                                                                                    |
| CONSENSO AL TRATTAMENTO DEI DATI PERSONALI (ai sensi Regolamento UE 679/2016)<br>I dati personali acquisiti tramile il presente modulo sono raccotti per le finalità connesse allo svolgimento dell'attività formativa e<br>trattati con rausiti di strumenti elettornici e non elettornici. I dati raccotti saranno trattati una consultati una consultati con rausiti con rausito dell'attività formativa e<br>trattati con rausiti di strumenti elettornici e non elettornici. I dati raccotti saranno trattati una consultati con rausiti dell'attività formativa e<br>trattati con rausiti di strumenti elettornici e non elettorici. I dati raccotti saranno trattati una consultati con rausiti della di strumenti elettornici e non elettorne i dati di strumenti elettori della di strumenti elettori per consenti tratti con rausiti attiva e la la consultazione, se incompieti, errone i o raccotti in vidazione della legge, nonché di opporsi al loro trattamento per motivi<br>legitimi, rivolgendo le richiese al trattamento di colta della di edella degle per nonché di opporsi al loro trattamento per motivi<br>legitimi, rivolgendo le richiese al trattamento della legge. |
| Dichiaro di aver preso visione dell'informativa sulla Privacy (www.aospterni.it/pagine/privacy) Acconsento al trattamento dei misi dati nersonali                                                                                                    |
| Accuracing an unitarience der nief dati personan                                                                                                    |
|                                                                                                    |
|                                                                                                    |
| Torna a Login                                                                                                    |
|                                                                                                    |

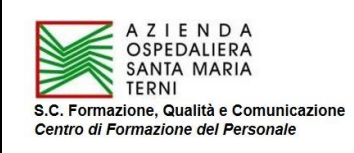

- 2. Inserire i dati richiesti (tutti obbligatori, indicati con \*).
  - Inserire la mail aziendale, anziché quella privata.
  - Il campo "**Discipline**" si attiva automaticamente, <u>laddove la "Professione" sia una tra quelle</u> <u>riconosciute dal sistema ECM</u>. Se l'iscritto non è un professionista sanitario (es. OSS, Ausiliario), oppure afferisce al ruolo tecnico o amministrativo, il campo "Discipline" non viene attivato.
    - a) Se la professione include una sola disciplina, questa va confermata con una spunta nel quadratino corrispondente (esempio: Professione Infermiere, Disciplina Infermiere)

|                                                                                                    | Bestione Unificata Risorse Umane                                                                                                    |
|----------------------------------------------------------------------------------------------------|----------------------------------------------------------------------------------------------------|
|                                                                                                    | Registrazione nuovo utente                                                                                                    |
| Nome<br>Cognome<br>Codice Fiscale<br>E-mail<br>Telefono                                                                                                    |                                                                                                    |
|                                                                                                    | Infermior                                                                                                    |
| Professione                                                                                                    | Intermiere                                                                                                    |
| Discipline                                                                                                    | Infermiere                                                                                                    |
|                                                                                                    |                                                                                                    |
| Nome utente                                                                                                    |                                                                                                    |
| Password                                                                                                    |                                                                                                    |
| Conferma password                                                                                                    | The second second second second second second second second second second second second second second second s                                                                                                    |
| CONSENSO AL TRATT,<br>I dati personali acquisi i<br>trattai con l'ausilio di si<br>trattamento dei medesin<br>dell'Umbria, ai fini ECM.<br>fini ECM. Titolare del tra<br>UE 679/2016, in partic<br>cancellazione, se incorr<br>legittimi, rivolgendo le ric<br>Dichiaro di aver pre | AMENTO DEI DATI PERSONALI (ai sensi Regolamento UE 679/2016)<br>ramile il presente modulo sono raccolti per le finalità connesse allo svolgimento dell'attività formativa e<br>imenti elettronici i on di ettronici. I dati raccolti saranno trattati unicamente da personale incaricato al<br>i. I dati potranno essere comunicati al Ministero della Salute «/o alla Commissione Regionale ECM<br>Il consenso al trattamento dei dati è obbligatorio per consentire l'iscrizione e la registrazione ai<br>ittamento è l'Azienda Ospedaliera di Temi. Al firmatario sono nconsciuti i diritti di cui al Regolamento<br>olare il diritto di accedere ai propri dati personali, di chiederne la rettifica, l'aggiomamento e la<br>ipleti, erronei o raccolti in violazione della legge, nonché di opporsi al loro trattamento per motivi<br>hieste al Titolare del Trattamento.<br>so visione dell'informativa sulla Privacy (www.aosptemi.it/pagine/privacy)<br>tamento dei miei dati personali |
|                                                                                                    |                                                                                                    |
|                                                                                                    | Invia registrazione<br>Torna a Login                                                                                                    |

b) Se invece la professione include più discipline, va confermata quella corretta, scorrendo dal menu a tendina a destra. *Esempio: Medico chirurgo, Disciplina: Neuroradiologia* 

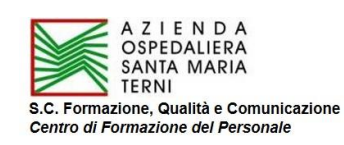

|                                                                                                    | Portale<br><b>G.U.R.U</b><br>Gestione Unificata Risorse Um                                                                                                    | ene en en en en en en en en en en en en                                                                                                    |
|----------------------------------------------------------------------------------------------------|----------------------------------------------------------------------------------------------------|----------------------------------------------------------------------------------------------------|
|                                                                                                    | Registrazione nuovo ut                                                                                                    | ente                                                                                                    |
|                                                                                                    |                                                                                                    |                                                                                                    |
| Nome                                                                                                    |                                                                                                    |                                                                                                    |
| Cognome                                                                                                    |                                                                                                    |                                                                                                    |
| Codice Fiscale                                                                                                    |                                                                                                    |                                                                                                    |
| E-mail <sup>*</sup>                                                                                                    |                                                                                                    |                                                                                                    |
| Telefono                                                                                                    |                                                                                                    |                                                                                                    |
|                                                                                                    |                                                                                                    |                                                                                                    |
| Professione                                                                                                    | Medico chirurgo                                                                                                    | <b>*</b>                                                                                                    |
|                                                                                                    |                                                                                                    |                                                                                                    |
| Discipline                                                                                                    | Neurologia                                                                                                    |                                                                                                    |
|                                                                                                    | Neuropsichiatria infantile                                                                                                    |                                                                                                    |
|                                                                                                    | Neuroradiologia                                                                                                    |                                                                                                    |
|                                                                                                    | Oftalmologia                                                                                                    | □ ▼                                                                                                    |
|                                                                                                    |                                                                                                    |                                                                                                    |
| Nome utente                                                                                                    |                                                                                                    |                                                                                                    |
| Password                                                                                                    |                                                                                                    |                                                                                                    |
| Conferma password                                                                                                    |                                                                                                    |                                                                                                    |
| CONSENSO AL TRATT<br>I dati personali acquisiti<br>trattati con l'ausilio di sti<br>trattamento dei medesir<br>dell'Umbria, ai fini ECM.<br><u>fini ECM.</u> Titolare del tri<br>UE 679/2016, in partic<br>cancellazione, se incon<br>legittimi, rivolgendo le ri | MENTO DEI DATI PERSONALI (ai sensi Regolament<br>ramite il presente modulo sono raccolli per le finalità cor<br>imenti elettronici e non elettronici. I dati raccolti saranno<br>ni. I dati potranno essere comunicati al Ministero della<br>Il consenso al trattamento dei dati è obbligatorio per<br>Itamento è l'Azienda Ospedaliera di Terni. Al firmatario<br>plare il diritto di accedere ai propri dati personali, di<br>upleti, erronei o raccolti in violazione della legge, non<br>hieste al Titolare dei trattamento. | o UE 679/2016)<br>nesse allo svolgimento dell'attività formativa e<br>trattati unicamente da personale incaricato al<br>Salute e/o alla Commissione Regionale ECM<br><u>consentire l'iscrizione e la registrazione ai</u><br>sono riconosciuti i diritti di cui al Regolamento<br>chiedeme la rettifica, l'aggiornamento e la<br>ché di opporsi al loro trattamento per motivi |
| Dichiaro di aver pre                                                                                                    | so visione dell'informativa sulla Privacy (www.aospterni.i                                                                                                    | /pagine/privacy)                                                                                                    |
| Acconsento al tra                                                                                                    | tamento dei miei dati personali                                                                                                    |                                                                                                    |
|                                                                                                    |                                                                                                    |                                                                                                    |
|                                                                                                    | Invia registrazione                                                                                                    |                                                                                                    |
|                                                                                                    | Torna a Login                                                                                                    |                                                                                                    |

- 3. Inserire Nome utente e Password (decisi dal partecipante) e digitare nuovamente la password per conferma.
- 4. Confermare la dichiarazione di presa visione dell'informativa sulla Privacy e il consenso al trattamento dei dati personali.
- 5. Clic su "Invia registrazione".

### N.B.: Memorizzare le credenziali di accesso, per gli accessi futuri.

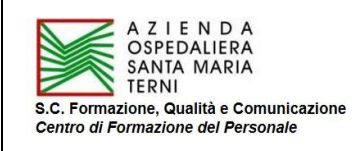

Qualora si dimenticasse la Password, è possibile recuperarla cliccando su "**Hai dimenticato la tua password?**" (Home Page del Portale); il sistema ne genera una automatica, che può essere cambiata al 1° accesso.

# B) ISCRIZIONE AI CORSI

L'iscrizione deve essere sempre effettuata dal singolo partecipante.

## Autorizzazione personale dipendente dell'Azienda Ospedaliera di Terni

Per i corsi di formazione erogati dall'Azienda (esclusi congressi, convegni, ecc., per i quali è comunque prevista la registrazione e l'iscrizione nel Portale GURU), l'iscrizione è subordinata all'autorizzazione del Direttore/Responsabile/Posizione Organizzativa/Dirigente della struttura di afferenza, che dovrà inviare il/i nominativo/i individuato/i a mezzo mail al Centro di Formazione del Personale (c.formazione@aospterni.it).

Non saranno validate le iscrizioni dei dipendenti non autorizzati. I dipendenti che eventualmente si iscrivessero senza autorizzazione, <u>saranno cancellati d'ufficio dall'elenco dei partecipanti</u> dal Centro di Formazione, che provvederà all'invio di debita comunicazione sia al diretto interessato che al Direttore/Responsabile/Posizione Organizzativa/Dirigente della struttura di afferenza, per il dovuto riscontro. In ogni caso, il Centro di Formazione invierà a posteriori il report definitivo dei reali partecipanti, comprensivo di eventuale acquisizione dei crediti ECM.

### Procedura di iscrizione

1. Una volta effettuata la Registrazione, si può accedere alla lista dei corsi di formazione attivati inserendo "Nome utente" e "Password" (creati al momento della Registrazione) nei rispettivi campi della pagina iniziale del portale e cliccando su "Login".

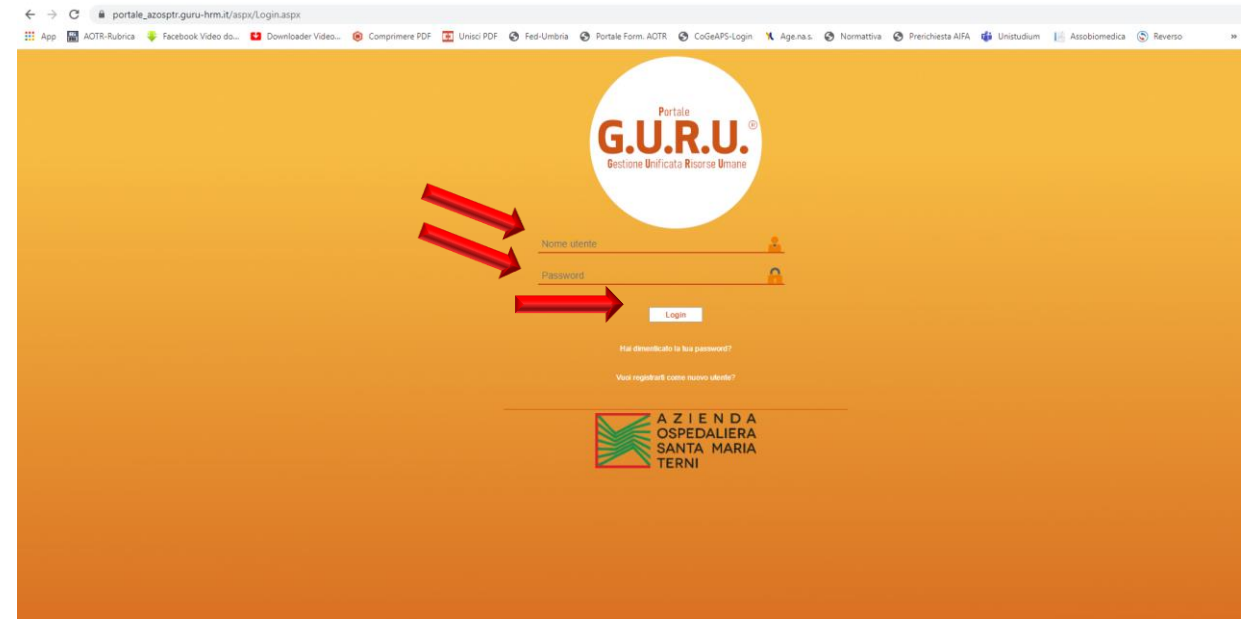

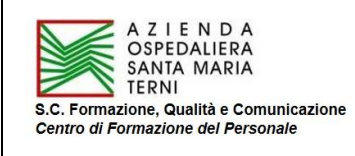

2. Il Login permette l'accesso alla seguente schermata:

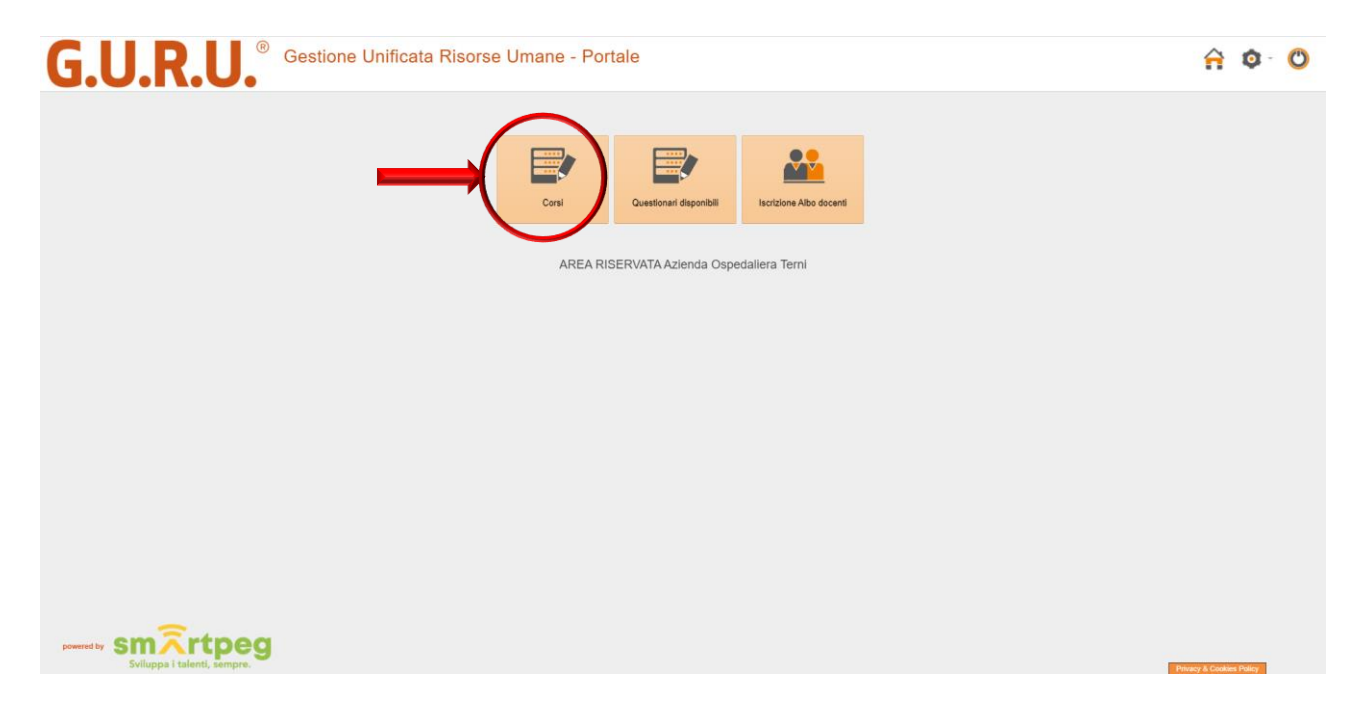

3. Cliccando su "Corsi", si apre la schermata della lista dei "Corsi disponibili", ai quali è possibile iscriversi:

| <b>J.U.R.U.</b> Gestion                                                                                                    | ne Unificata Risorse Umane - Portale                                                                                                    |                  |            |       |            |                                                   | A        | <b>Q</b> - | - 🕐         |
|----------------------------------------------------------------------------------------------------|----------------------------------------------------------------------------------------------------|------------------|------------|-------|------------|---------------------------------------------------|----------|------------|-------------|
| nt dependet<br>nr a cut si è locitti<br>ct >> Cresponibili                                                                                                    | Fibi di riceca<br>Evento temativo<br>Editione<br>Data ercio dat                                                                                         | Filtra           |            |       |            |                                                   |          |            |             |
| Evento formativo                                                                                                    | Edizione                                                                                                    | Data inizio      | Data fine  | Luogo | Durata ore | Docenti                                           | Allegati |            |             |
| RMAZIONE SPECIFICA SUL DLgs. 81/08 PER NEOASSUNTI                                                                                                    | N. 3 - FORMAZIONE SPECIFICA SUL DLgs. 81/08 PER NEOASSUNTI                                                                                              | 07/10/2022 12:00 | 07/10/2022 | TERNI | 2:00       | FOLLETTI ILENIA; MENICHINI PINA                   | Allegati |            | iscriviti e |
| RMAZIONE GENERALE SUL D.Lgs. 81/08 PER NEOASSUNTI - CORSO BASE                                                                                                    | N. 3 - FORMAZIONE GENERALE SUL D.Lgs. 81/08 PER NEOASSUNTI - CORSO BASE                                                                                 | 07/10/2022 08:00 | 07/10/2022 | TERNI | 4:00       | FOLLETTI ILENIA; MENICHINI PINA                   | Allegati |            | iscriviti e |
| NESSERE IN OSPEDALE: INCONTRI DI PROMOZIONE DEL BENESSERE<br>VORATIVO E RILASSAMENTO GUIDATO                                                                                                    | N. 6 - BENESSERE IN OSPEDALE: INCONTRI DI PROMOZIONE DEL BENESSERE                                                                                      | 06/10/2022 15:00 | 20/10/2022 | TERNI | 2:30       | BARTOLI STEFANO                                   | Allegati | Δ          | iscriviti e |
| ORSO DI FORMAZIONE SPECIFICA SUI RISCHI LAVORATIVI, AI SENSI DEL                                                                                                    | N. 4 - CORSO DI FORMAZIONE SPECIFICA SUI RISCHI LAVORATIVI, AI SENSI DEL                                                                                | 05/10/2022 08:30 | 05/10/2022 | TERNI | 8:00       | FERRETTI MARCO; IACONI PIERLUCA; VIRGILI CRISTINA | Allegati |            | iscriviti ( |
| EVENINE I CONFLITTI E GLI ATTI DI VIOLENZA VERSO GLI OPERATORI                                                                                                    | N. 2 - PREVENIRE I CONFLICTI E GLI ATTI DI VIOLENZA VERSO GLI OPERATORI                                                                                 | 04/10/2022 14:30 | 14/10/2022 | TERNI | 10:00      | BARTOLI STEFANO; FERRARO GIUSEPPINA; MELONI SARA; | Allegati | A          | iscriviti ( |
| DRSO di AGGIORNAMENTO PER ADDETTO PREVENZIONE INCENDI E                                                                                                    | N. 9 - CORSO di AGGIORNAMENTO PER ADDETTO PREVENZIONE INCENDI E<br>CESTIONE EMERCENZE. DISCHIO ALTO                                                     | 04/10/2022 08:30 | 04/10/2022 | TERNI | 8:00       | MERICHINI PINA, URBANI MOIRA                      | Allegati |            | iscriviti ( |
| DRSO di AGGIORNAMENTO PER ADDETTO PREVENZIONE INCENDI E                                                                                                    | N. 8 - CORSO di AGGIORNAMENTO PER ADDETTO PREVENZIONE INCENDI E                                                                                         | 27/09/2022 08:30 | 27/09/2022 | TERNI | 8:00       |                                                   |          |            | iscriviti ( |
| attamento dei dati in sanità                                                                                                    | N. 10 - Trattamento dei dati in sanità                                                                                                    | 22/09/2022 14:00 | 22/09/2022 | Terni | 4:00       |                                                   |          |            | iscriviti ( |
| attamento dei dati in sanità                                                                                                    | N. 12 - Trattamento dei dati in sanità                                                                                                    | 22/09/2022 14:00 | 22/09/2022 | Terni | 4:00       |                                                   |          |            | iscriviti   |
| C: LA GESTIONE DELLO STRESS NELLE SITUAZIONI DI MERGENZA PER                                                                                                    | N. 4- SLC: LA GESTIONE DELLO STRESS NELLE SITUAZIONI DI EMERGENZA PER                                                                                   | 22/09/2022 08:30 | 22/09/2022 | TERNI | 4:00       | BARTOLI STEFANO: MELONI SARA; MENICHINI PINA      | Allegati |            | iscriviti a |
| S-D ed Assistenza Ventilatoria                                                                                                    | N. 5 - BLS-D ed Assistenza Ventilatoria                                                                                                    | 22/09/2022 08:00 | 22/09/2022 | Terni | 9.00       |                                                   |          | A          | iscriviti i |
| boratori di team building per stimolare le abilità di lavoro in team                                                                                                    | N. 4 - Laboratori di team building per stimolare le abilità di lavoro in team Laboratori di<br>team building per ofimilare le abilità di lavoro in team | 21/09/2022 08:30 | 28/09/2022 | Terni | 20:00      |                                                   | Allegati |            | iscriviti a |
| EVENZIONE INCENDI E GESTIONE EMERGENZE - RISCHIO ALTO (CORSO                                                                                                    | N. 2 - PREVENZIONE INCENDI E GESTIONE EMERGENZE - RISCHIO ALTO (CORSO                                                                                   | 19/09/2022 08:30 | 20/09/2022 | TERNI | 20:00      |                                                   | Allegati |            | iscriviti   |
| DRSO DI FORMAZIONE SPECIFICA SUI RISCHI LAVORATIVI, AI SENSI DEL                                                                                                    | N. 3 - CORSO DI FORMAZIONE SPECIFICA SUI RISCHI LAVORATIVI, AI SENSI DEL                                                                                | 07/09/2022 08:30 | 07/09/2022 | TERNI | 8:00       | FERRETTI MARCO: IACONI PIERLUCA: VIRGILI CRISTINA | Allegati |            | iscriviti   |
| GE STOR MOVIMENTALIONE DEI CARCHI<br>PRS0 di AGGIORNAMENTO PER ADDETTO PREVENZIONE INCENDI E<br>TONIE DI CONTRA LI CONTRA LI<br>CONTRA LI CONTRA LI CONTRA LI CONTRA LI CONTRA LI CONTRA LI CONTRA LI CONTRA LI CONTRA LI CONTRA LI CONTRA LI CONTRA LI CONTRA LI CONTRA LI CONTRA LI CONTRA LI CONTRA LI CONTRA LI CONTRA LI CONTRA LI CONTRA LI CONTRA LI CONTRA LI CONT | N. 7 - CORSO di AGGIORNAMENTO PER ADDETTO PREVENZIONE INCENDI E                                                                                         | 06/09/2022 08:30 | 06/09/2022 | TERNI | 8:00       |                                                   | Allegati |            | iscriviti   |
| C: LA GESTIONE DELLO STRESS NELLE SITUAZIONI DI MERGENZA PER                                                                                                    | N. 3 - SLC: LA GESTIONE DELLO STRESS NELLE SITUAZIONI DI EMERGENZA PER                                                                                  | 05/09/2022 14:30 | 05/09/2022 | TERNI | 4:00       | BARTOLI STEFANO: MELONI SARA; MENICHINI PINA      | Allegat/ |            | iscriviti   |
| INESSERE IN OSPEDALE: INCONTRI DI PROMOZIONE DEL BENESSERE                                                                                                    | N. 4. BENESSERE IN OSPEDALE: INCONTRI DI PROMOZIONE DEL BENESSERE                                                                                       | 09/06/2022 15:00 | 23/06/2022 | TERNI | 2:30       | BARTOLI STEFANO                                   | Allegati | A          | (scrivit)   |
| Itamento dei dati in sanità                                                                                                    | N. 8 - Trattamento dei dati in sanità                                                                                                    | 09/06/2022 14:00 | 09/06/2022 | Terni | 4:00       |                                                   |          |            | iscriviti i |
| dtamento dei dati in sanità                                                                                                    | N. 8 - Trattamento dei dati in sanità                                                                                                    | 09/06/2022 14:00 | 09/06/2022 | Terni | 4:00       |                                                   |          |            | iscriviti   |
|                                                                                                    |                                                                                                    |                  |            |       |            |                                                   |          |            |             |

4. Il Portale evidenzia tutti i corsi organizzati dall'Azienda ai quali è possibile iscriversi, evidenziando titolo, edizioni, date inizio e orario, data fine, sede, durata, docenti, allegati, stato delle iscrizioni.

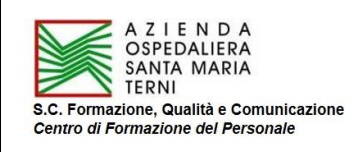

Prima di procedere all'iscrizione, accedendo al Programma del corso (bottone "Allegati"), controllare se si rientra nel target di riferimento dei partecipanti (professione, disciplina, aree/strutture di afferenza interessate).

Controllato quanto sopra, cliccare sul pulsante "**Iscriviti al corso**" corrispondente all'edizione/corso per la/il quale si è stati autorizzati, tenendo presente che, laddove compaia l'icona  $\Lambda$ , l'iscrizione verrà posta in lista di attesa, in quanto raggiunto il numero previsto di partecipanti.

5. L'iscrizione è automatica e in tempo reale; una volta cliccato su "**Iscriviti al corso**", il corso stesso non sarà più visibile nell'elenco dei "**Corsi disponibili**" e comparirà nella pagina "**Corsi a cui si è iscritti**".

**<u>Esempio</u>**: Iscrizione alla edizione n. 9 del corso "BLSD ed Assistenza Ventilatoria" del 24/11/2022 (che riporta l'icona A)

| G.U.R.U. <sup>®</sup> Gestione L                                                                             | Gestione Unificata Risorse Umane - Portale                                                                                                    |                  |            |       |            |                                                      |          |   |             |         |
|----------------------------------------------------------------------------------------------------|----------------------------------------------------------------------------------------------------|------------------|------------|-------|------------|------------------------------------------------------|----------|---|-------------|---------|
| Corsi deponibili<br>Corsi di cui si è iscritti<br>Corsi - Corsi disponibili                                  | Filti di ricetta<br>Evento formativo<br>Editore:<br>Data inizio dal Filta                                                                               |                  | ]          |       |            |                                                      |          |   |             |         |
| Evento formativo                                                                                             | Edizione                                                                                                    | Data inizio      | Data fine  | Luogo | Durata ore | Docenti                                              | Allegati |   |             |         |
| Laboratori di team building per stimolare le abilità di lavoro in team                                       | N. 7 - Laboratori di team building per stimolare le abilità di lavoro in team Laboratori di team building<br>per stimolare le abilità di lavoro in team | 06/12/2022 08:30 | 14/12/2022 | Terni | 20:00      |                                                      | Allegati | Δ | iscriviti i | al cors |
| BLS-D ed Assistenza Ventilatoria                                                                             | N. 10 - BLS-D ed Assistenza Ventilatoria                                                                                                    | 01/12/2022 08:00 | 01/12/2022 | Terni | 9:00       |                                                      |          | Δ | iscriviti i | al cors |
| LOTTA ALLA SEPSI E IMPLEMENTAZIONE LINEE DI INDIRIZZO REGIONALI                                              | N. 4 - LOTTA ALLA SEPSI E IMPLEMENTAZIONE LINEE DI INDIRIZZO REGIONALI                                                                                  | 29/11/2022 14:00 | 29/11/2022 | Terni | 4:00       |                                                      |          | Δ | iscriviti i | si con  |
| Trattamento dei dati in sanità                                                                               | N. 14 - Trattamento dei dati in sanità                                                                                                    | 24/11/2022 14:00 | 24/11/2022 | Terni | 4:00       |                                                      |          | _ | iscri       | al cors |
| Trattamento dei dati in sanità                                                                               | N. 13 - Trattamento dei dati in sanità                                                                                                    | 24/11/2022 14:00 | 24/11/2022 | Terni | 4:00       |                                                      |          |   | iscriv      | al cors |
| BLS-D ed Assistenza Ventilatoria                                                                             | N. 9 - BLS-D ed Assistenza Ventilatoria                                                                                                    | 24/11/2022 08:00 | 24/11/2022 | Terni | 9:00       |                                                      |          |   | iscriviti   | al cors |
| BENESSERE IN OSPEDALE: INCONTRI DI PROMOZIONE DEL BENESSERE LAVORATIVO<br>E RILASSAMENTO GLIDATO             | N. 8 - BENESSERE IN OSPEDALE: INCONTRI DI PROMOZIONE DEL BENESSERE LAVORATIVO<br>E RILASSAMENTO GUIDATO                                                 | 17/11/2022 15:00 | 01/12/2022 | TERNI | 2:30       | BARTOLI STEFANO                                      | Allegati | X | iscriviti i | al cors |
| FORMAZIONE SPECIFICA SUL DLgs. 81/08 PER NEOASSUNTI                                                          | N. 4 - FORMAZIONE SPECIFICA SUL DLgs. 81/08 PER NEOASSUNTI                                                                                              | 11/11/2022 12:00 | 11/11/2022 | TERNI | 2:00       | FOLLETTI ILENIA; MENICHINI PINA                      | Allegati |   | iscriviti i | al cors |
| FORMAZIONE GENERALE SUL D.Lgs. 81/08 PER NEOASSUNTI - CORSO BASE                                             | N. 4 - FORMAZIONE GENERALE SULD.Lgs. 81/08 PER NEOASSUNTI - CORSO BASE                                                                                  | 11/11/2022 08:00 | 11/11/2022 | TERNI | 4:00       | FOLLETTI ILENIA; MENICHINI PINA                      | Allegati |   | iscriviti i | al cors |
| CORSO DI FORMAZIONE SPECIFICA SUI RISCHI LAVORATIVI, AI SENSI DEL DLgs. 81/08:<br>MOVIMENTAZIONE DEI CARICHI | N. 5 - CORSO DI FORMAZIONE SPECIFICA SUI RISCHI LAVORATIVI, AI SENSI DEL DLgs. 81/08:<br>MOVIMENTAZIONE DEL CARICHI                                     | 09/11/2022 08:30 | 09/11/2022 | TERNI | 8:00       | FERRETTI MARCO; IACONI PIERLUCA;<br>VIRGILI CRISTINA | Allegati |   | iscriviti i | al cors |
| Laboratori di feam building per stimolare le abilità di lavoro in team                                       | N. 6 - Laboratori di team building per stimolare le abilità di lavoro in team Laboratori di team building<br>nar stimolare le abilità di lavoro in team | 04/11/2022 08:30 | 11/11/2022 | Terni | 20:00      |                                                      | Allegati |   | iscriviti : | al cors |
| BLS-D ed Assistenza Ventilatoria                                                                             | N. 8 - BLS-D ed Assistenza Ventilatoria                                                                                                    | 03/11/2022 08:00 | 03/11/2022 | Terni | 9:00       |                                                      |          | A | iscriviti : | al cors |
| BENESSERE IN OSPEDALE: INCONTRI DI PROMOZIONE DEL BENESSERE LAVORATIVO<br>E RILASSAMENTO GUIDATO             | N. 7 - BENESSERE IN OSPEDALE: INCONTRI DI PROMOZIONE DEL BENESSERE LAVORATIVO<br>E RILASSAMENTO GUIDATO                                                 | 27/10/2022 15:00 | 10/11/2022 | TERNI | 2:30       | BARTOLI STEFANO                                      | Allegati | Δ | iscriviti i | al cors |
| BLS-D ed Assistenza Ventilatoria                                                                             | N. 7 - BLS-D ed Assistenza Ventilatoria                                                                                                    | 27/10/2022 08:00 | 27/10/2022 | Terni | 9:00       |                                                      |          | Δ | iscriviti i | si cors |
| Accesso intraosseo: una valida alternativa all'accesso venoso in emergenza                                   | N. 6 - Accesso intraosseo: una valida alternativa all'accesso venoso in emergenza                                                                       | 25/10/2022 14:00 | 25/10/2022 | Terni | 4:00       |                                                      |          | Δ | iscriviti i | si cors |
| Accesso intraosseo: una valida alternativa all'accesso venoso in emergenza                                   | N. 5 - Accesso intraosseo: una valida alternativa all'accesso venoso in emergenza                                                                       | 25/10/2022 09:00 | 25/10/2022 | Terni | 4:00       |                                                      |          | Δ | iscriviti   | al cors |
| Trattamento dei dati in sanità                                                                               | N. 12 - Trattamento dei dati in sanità                                                                                                    | 20/10/2022 14:00 | 20/10/2022 | Terni | 4:00       |                                                      |          |   | iscriviti i | al cors |
| Trattamento dei dati in sanità                                                                               | NL 14 - Trattamento dei dati in sanità                                                                                                    | 20/10/2022 14:00 | 20/10/2022 | Terni | 4:00       |                                                      |          |   | iscriviti i | al cors |
| BLS-D ed Assistenza Ventilatoria                                                                             | N. 6 - BLS-D ed Assistenza Ventilatoria                                                                                                    | 20/10/2022 08:00 | 20/10/2022 | Terni | 9:00       |                                                      |          | Δ | iscriviti i | si con  |
| Laboratori di feam building per stimolare le abilità di lavoro in feam                                       | N. 5 - Laboratori di team building per stimolare le abilità di lavoro in team Laboratori di team building<br>per etimolare le abilità di lavoro in team | 12/10/2022 08:30 | 19/10/2022 | Terni | 20:00      |                                                      | Allegati |   | iscriviti   | si con  |

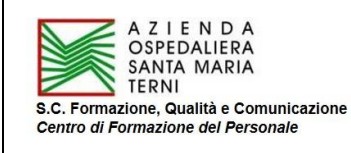

# INFORMATIVA UTILIZZO PORTALE FORMAZIONE G.U.R.U.

**Rev. 02 del 14/04/2022** (Allegato n. 2 al Regolamento per l'erogazione di attività formative, Rev. 02 del 14/04/2022)

| G.U.R.U. <sup>®</sup> Gestione Unificata Risorse Umane - Portale                                              |                                                                                                    |                  |            |       |            |                                                                                                    |          |   |              |       |
|----------------------------------------------------------------------------------------------------|----------------------------------------------------------------------------------------------------|------------------|------------|-------|------------|----------------------------------------------------------------------------------------------------|----------|---|--------------|-------|
| Const deponéd<br>vrsi a cui si è tortti<br>Const desponibili                                                  | Filler & ricerca<br>Evento femative<br>Editione<br>Data inicio dat                                                                                      | Filtra           |            |       |            |                                                                                                    |          |   |              |       |
| Evento formativo                                                                                              | Edizione                                                                                                    | Data inizio      | Data fine  | Luogo | Durata ore | Docenti                                                                                                    | Allegati |   |              |       |
| Laboratori di team building per stimolare le abilità di lavoro in team                                        | N. 7 - Laboratori di team building per stimolare le abilità di lavoro in team Laboratori di<br>team building per stimolare le abilità di lavoro in team | 06/12/2022 08:30 | 14/12/2022 | Terni | 20:00      |                                                                                                    | Allegati |   | iscriviti al | corso |
| LOTTA ALLA SEPSI E IMPLEMENTAZIONE LINEE DI INDIRIZZO REGIONALI                                               | N. 4 - LOTTA ALLA SEPSI E IMPLEMENTAZIONE LINEE DI INDIRIZZO REGIONALI                                                                                  | 29/11/2022 14:00 | 29/11/2022 | Terni | 4:00       |                                                                                                    |          | Δ | iscriviti al | corso |
| Trattamento dei dati in sanità                                                                                | N. 14 - Trattamento dei dati in sanità                                                                                                    | 24/11/2022 14:00 | 24/11/2022 | Terni | 4:00       |                                                                                                    |          |   | iscriviti al | corso |
| Trattamento dei dati in sanità                                                                                | N. 13 - Trattamento dei dati in sanità                                                                                                    | 24/11/2022 14:00 | 24/11/2022 | Terni | 4:00       |                                                                                                    |          |   | iscriviti al | corso |
| BENESSERE IN OSPEDALE: INCONTRI DI PROMOZIONE DEL BENESSERE<br>LAVORATIVO E RILASSAMENTO GUIDATO              | N. 8 - BENESSERE IN OSPEDALE: INCONTRI DI PROMOZIONE DEL BENESSERE<br>LAVORATIVO E RILASSAMENTO GUIDATO                                                 | 17/11/2022 15:00 | 01/12/2022 | TERNI | 2:30       | BARTOLI STEFANO                                                                                                    | Allegat/ | Δ | iscriviti al | corso |
| FORMAZIONE SPECIFICA SUL DLgs. 81/08 PER NEOASSUNTI                                                           | N. 4 - FORMAZIONE SPECIFICA SUL DLgs. 81/08 PER NEOASSUNTI                                                                                              | 11/11/2022 12:00 | 11/11/2022 | TERNI | 2:00       | FOLLETTI ILENIA; MENICHINI PINA                                                                                                    | Allegati |   | iscriviti al | corso |
| FORMAZIONE GENERALE SUL D.Lgs. 81/08 PER NEOASSUNTI - CORSO BASE                                              | N. 4 - FORMAZIONE GENERALE SUL D.Lgs. 81/08 PER NEOASSUNTI - CORSO BASE                                                                                 | 11/11/2022 08:00 | 11/11/2022 | TERNI | 4:00       | FOLLETTI ILENIA; MENICHINI PINA                                                                                                    | Allegati |   | iscriviti al | corso |
| CORSO DI FORMAZIONE SPECIFICA SUI RISCHI LAVORATIVI, AI SENSI DEL<br>DLas, 81/08: MOVIMENTAZIONE DEI CARICHI  | N. 5 - CORSO DI FORMAZIONE SPECIFICA SUI RISCHI LAVORATIVI, AI SENSI DEL<br>Lus. 81/08: MOVIMENTAZIONE DEI CARICHI                                      | 09/11/2022 08:30 | 09/11/2022 | TERNI | 8:00       | FERRETTI MARCO; IACONI PIERLUCA; VIRGILI CRISTINA                                                                                                    | Allegati |   | iscriviti al | corso |
| Laboratori di team building per stimolare le abilità di lavoro in team                                        | N. 6 - Laboratori di team building per stimolare le abilità di lavoro in team Laboratori di<br>ham building per stimolare le shiftà di lavoro in team   | 04/11/2022 08:30 | 11/11/2022 | Terni | 20:00      |                                                                                                    | Allegati |   | iscriviti al | corso |
| BENESSERE IN OSPEDALE: INCONTRI DI PROMOZIONE DEL BENESSERE                                                   | N. 7 - BENESSERE IN OSPEDALE: INCONTRI DI PROMOZIONE DEL BENESSERE<br>I AVORATIVO F RIL ASSAMENTO GUIDATO                                               | 27/10/2022 15:00 | 10/11/2022 | TERNI | 2:30       | BARTOLI STEFANO                                                                                                    | Allegati | A | iscriviti al | corso |
| Accesso intraosseo: una valida alternativa all'accesso venoso in emergenza                                    | N. 6 - Accesso intraosseo: una valida alternativa all'accesso venoso in emergenza                                                                       | 25/10/2022 14:00 | 25/10/2022 | Terni | 4:00       |                                                                                                    |          |   | iscriviti al | corso |
| Accesso intraosseo: una valida alternativa all'accesso venoso in emergenza                                    | N. 5 - Accesso intraosseo: una valida alternativa all'accesso venoso in emergenza                                                                       | 25/10/2022 09:00 | 25/10/2022 | Terni | 4:00       |                                                                                                    |          | A | iscriviti al | corso |
| Trattamento dei dati in sanità                                                                                | N. 12 - Trattamento dei dati in sanità                                                                                                    | 20/10/2022 14:00 | 20/10/2022 | Terni | 4:00       |                                                                                                    |          | _ | iscriviti al | corso |
| Trattamento dei dati in sanità                                                                                | N. 14 - Trattamento dei dati in sanità                                                                                                    | 20/10/2022 14:00 | 20/10/2022 | Terni | 4:00       |                                                                                                    |          |   | iscriviti al | corso |
| Laboratori di team building per stimolare le abilità di lavoro in team                                        | N. 5 - Laboratori di team building per stimolare le abilità di lavoro in team Laboratori di<br>team building ner stimolare le abilità di lavoro in team | 12/10/2022 08:30 | 19/10/2022 | Terni | 20:00      |                                                                                                    | Allegati |   | iscriviti al | corso |
| FORMAZIONE SPECIFICA SUL DLgs. 81/08 PER NEOASSUNTI                                                           | N. 3 - FORMAZIONE SPECIFICA SUL DLgs. 81/08 PER NEOASSUNTI                                                                                              | 07/10/2022 12:00 | 07/10/2022 | TERNI | 2:00       | FOLLETTI ILENIA; MENICHINI PINA                                                                                                    | Allegati |   | iscriviti al | corso |
| FORMAZIONE GENERALE SUL D.Lgs. 81/08 PER NEOASSUNTI - CORSO BASE                                              | N. 3 - FORMAZIONE GENERALE SUL D.Lgs. 81/08 PER NEOASSUNTI - CORSO BASE                                                                                 | 07/10/2022 08:00 | 07/10/2022 | TERNI | 4:00       | FOLLETTI ILENIA; MENICHINI PINA                                                                                                    | Allegat/ |   | iscriviti al | corso |
| BENESSERE IN OSPEDALE: INCONTRI DI PROMOZIONE DEL BENESSERE<br>LAVORATIVO E RILASSAMENTO GUIDATO              | N. 6 - BENESSERE IN OSPEDALE: INCONTRI DI PROMOZIONE DEL BENESSERE                                                                                      | 06/10/2022 15:00 | 20/10/2022 | TERNI | 2:30       | BARTOLI STEFANO                                                                                                    | Allegati | Δ | iscriviti al | corso |
| CORSO DI FORMAZIONE SPECIFICA SUI RISCHI LAVORATIVI, AI SENSI DEL<br>DI 05. 81/08: MOVIMENTAZIONE DEI CARICHI | N. 4 - CORSO DI FORMAZIONE SPECIFICA SUI RISCHI LAVORATIVI, AI SENSI DEL<br>Di os. 81/08: MOVIMENTAZIONE DEI CARICHI                                    | 05/10/2022 08:30 | 05/10/2022 | TERNI | 8:00       | FERRETTI MARCO; IACONI PIERLUCA; VIRGILI CRISTINA                                                                                                    | Allegati |   | iscriviti al | corso |
| PREVENIRE I CONFLITTI E GLI ATTI DI VIOLENZA VERSO GLI OPERATORI<br>SANITARI                                  | N. 2 - PREVENIRE I CONFLITTI E GLI ATTI DI VIOLENZA VERSO GLI OPERATORI<br>SANITARI                                                                     | 04/10/2022 14:30 | 14/10/2022 | TERNI | 10:00      | BARTOLI STEFANO; FERRARO GIUSEPPINA; MELONI SARA;<br>MENICHINI PINA; URBANI MOIRA                                                                                                    | Allegati | ▲ | iscriviti al | corso |
|                                                                                                    |                                                                                                    |                  |            |       |            | The second second s |          |   | -            |       |

Tutte le edizioni del corso non sono più visibili nella pagina "Corsi disponibili"

| G.U.R.                                                                           | Gestion                                  | ne Unificata Risorse Uma                                    | ne - Portale                                      |                   |                 |                    |                              |                     | A    | <b>Q</b> - ( |         |
|----------------------------------------------------------------------------------|------------------------------------------|-------------------------------------------------------------|---------------------------------------------------|-------------------|-----------------|--------------------|------------------------------|---------------------|------|--------------|---------|
| Corsi disponibili Corsi a cui si è hori<br>>> Corsi >> Corsi a cui si e iscritti |                                          | -Filti di ricana                                            | Evento formativo<br>Edicione:<br>Data inizio dal: | Filtra            |                 |                    |                              |                     |      |              |         |
|                                                                                  | Evento formativo                         | Edizione                                                    | Data inizio                                       | Data fine Lu      | iogo Durata ore | Docenti Allegati ( | redito ECM N. Accreditamento |                     |      |              |         |
|                                                                                  | BLS-D ed Assistenza Ventilatoria         | N. 9 - BLS-D ed Assistenza Ventilatoria                     | 24/11/2022 08:00                                  | 24/11/2022 Te     | rni 9:00        |                    | 10474-85                     | Cancella iscrizione |      |              |         |
|                                                                                  | Corso Facilitatore per Hospital Risk Man | agement N. 1 - Corso Facilitatore per Hospital Risk Manager | ment 24/02/2022 09:00                             | 26/05/2022 Te     | rni 40:00       |                    | 10181-88                     |                     |      |              |         |
|                                                                                  |                                          |                                                             | H 44 <u>1</u>                                     | d 💶 🌮 )           | ▶ ₩             |                    |                              |                     |      |              |         |
|                                                                                  |                                          |                                                             |                                                   |                   |                 |                    |                              |                     |      |              |         |
|                                                                                  |                                          |                                                             |                                                   |                   |                 |                    |                              |                     |      |              |         |
| Il corso compa                                                                   | are nella pag                            | iina " <b>Corsi a cui s</b>                                 | si è iscrit                                       | <b>ti</b> ", ripo | rtando l        | icona 🖌            | \Lambda , che rid            | corda l'inse        | rime | ento i       | n lista |

Il corso compare nella pagina "**Corsi a cui si è iscritti**", riportando l'icona <u>M</u>, che ricorda l'inserimento in lista di attesa del partecipante.

Per i corsi/edizioni che non riportano l'icona 🛆 , l'iscrizione è automatica e confermata.

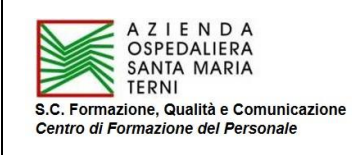

## C) CANCELLAZIONE ISCRIZIONE

La cancellazione della iscrizione deve avvenire esclusivamente <u>per comprovati impedimenti</u> alla partecipazione. I dipendenti iscritti, laddove subentrino le suddette condizioni, <u>al fine di rendere disponibile ad altri il posto</u> <u>precedentemente occupato</u>, dovranno cancellare la propria iscrizione <u>in tempo congruo rispetto alla data</u> <u>dell'evento</u> per permettere a chi si trova in lista di attesa di poter partecipare:

- inviando una mail al Centro di Formazione del Personale (<u>c.formazione@aospterni.it</u>), mettendo in conoscenza il Direttore/Responsabile/Posizione Organizzativa/Dirigente della struttura di afferenza che aveva rilasciato l'autorizzazione;
- 2. cliccando sul pulsante "Cancella iscrizione"

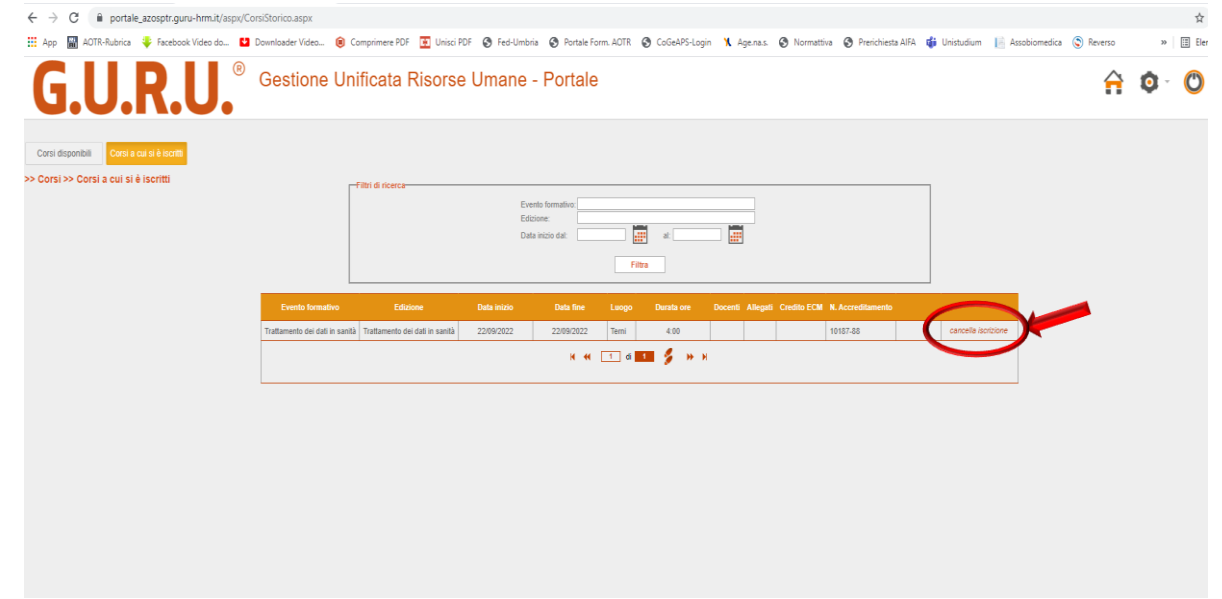

Il corso scomparirà dalla pagina "**Corsi a cui si è iscritti**" e ricomparirà (tutte le edizioni) nella pagina "**Corsi disponibili**".

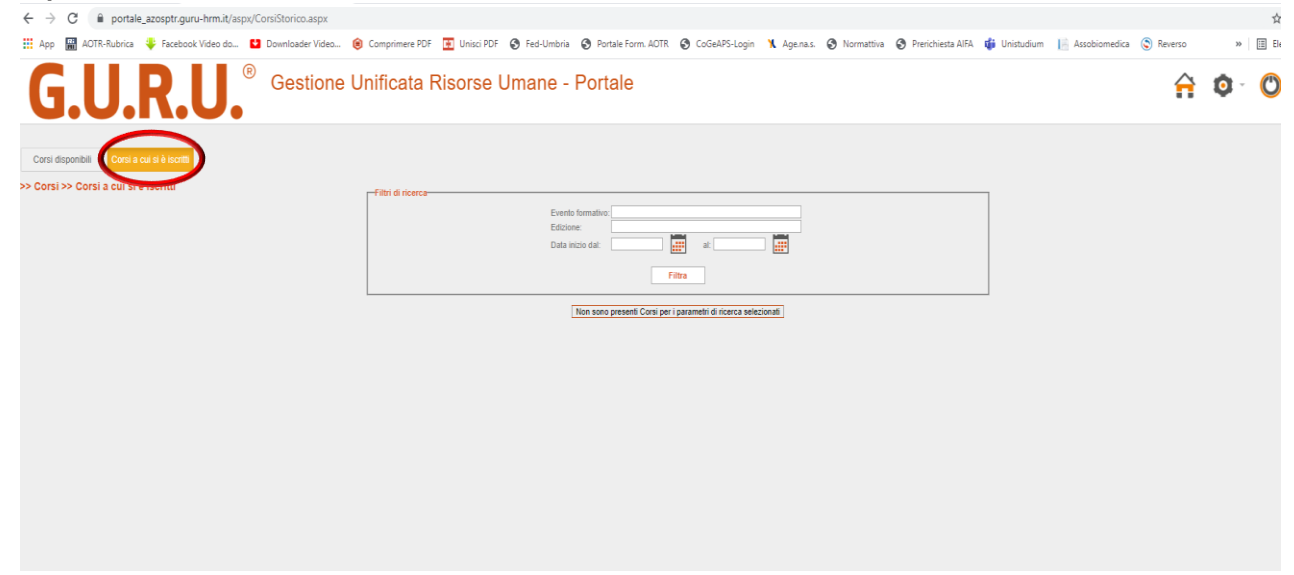

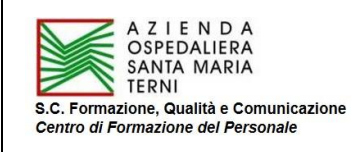

# INFORMATIVA UTILIZZO PORTALE FORMAZIONE G.U.R.U.

## **Rev. 02 del 14/04/2022** (Allegato n. 2 al Regolamento per l'erogazione di attività formative, Rev. 02 del 14/04/2022)

| G.U.R.U. Gestione                                                                                            | Inificata Risorse Umane - Portale                                                                                                    |                  |            | Â     | <b>Q</b> - | (1)                                                  | 80       |   |             |          |
|----------------------------------------------------------------------------------------------------|----------------------------------------------------------------------------------------------------|------------------|------------|-------|------------|------------------------------------------------------|----------|---|-------------|----------|
| or deponént<br>Jossi a cul si è isoriti<br>Jossi – Colfsi disponibili                                        | Fills di ricerca<br>Editione<br>Data inicio dat:<br>Fills<br>Fills                                                                                      |                  | ]          |       |            |                                                      |          |   |             |          |
| Evento formativo                                                                                             | Edizione                                                                                                    | Data inizio      | Data fine  | Luogo | Durata ore | Docenti                                              | Allegati |   |             |          |
| aboratori di team building per stimolare le abilità di lavoro in team                                        | N. 7 - Laboratori di team building per stimolare le abilità di lavoro in team Laboratori di team building<br>per stimolare le abilità di lavoro in team | 06/12/2022 08:30 | 14/12/2022 | Terni | 20:00      |                                                      | Allegati | Δ | iscriviti   | al corso |
| BLS-D ed Assistenza Ventilatoria                                                                             | N. 10 - BLS-D ed Assistenza Ventilatoria                                                                                                    | 01/12/2022 08:00 | 01/12/2022 | Terni | 9:00       |                                                      |          | Δ | iscriviti   | al cors  |
| OTTA ALLA SEPSI E IMPLEMENTAZIONE LINEE DI INDIRIZZO REGIONALI                                               | N. 4 - LOTTA ALLA SEPSI E IMPLEMENTAZIONE LINEE DI INDIRIZZO REGIONALI                                                                                  | 29/11/2022 14:00 | 29/11/2022 | Terni | 4:00       |                                                      |          | Δ | iscriviti - | al cors  |
| rattamento dei dati in sanità                                                                                | N. 14 - Trattamento dei dati in sanità                                                                                                    | 24/11/2022 14:00 | 24/11/2022 | Terni | 4:00       |                                                      |          |   | iscriviti   | al cors  |
| l'rattamento dei dati in sanità                                                                              | N. 13 - Trattamento dei dati in sanità                                                                                                    | 24/11/2022 14:00 | 24/11/2022 | Terni | 4:00       |                                                      |          |   | iscriviti   | al cors  |
| BLS-D ed Assistenza Ventilatoria                                                                             | N. 9 - BLS-D ed Assistenza Ventilatoria                                                                                                    | 24/11/2022 08:00 | 24/11/2022 | Terni | 9:00       |                                                      |          |   | iscriviti   | al cors  |
| BENESSERE IN OSPEDALE: INCONTRI DI PROMOZIONE DEL BENESSERE LAVORATIVO<br>E RILASSAMENTO GUIDATO             | N. 8 - BENESSERE IN OSPEDALE: INCONTRI DI PROMOZIONE DEL BENESSERE LAVORATIVO<br>E RILASSAMENTO GUIDATO                                                 | 17/11/2022 15:00 | 01/12/2022 | TERNI | 2:30       | BARTOLI STEFANO                                      | Allegati | X | iscriviti   | al cors  |
| FORMAZIONE SPECIFICA SUL DLgs. 81/08 PER NEOASSUNTI                                                          | N. 4 - FORMAZIONE SPECIFICA SUL DLgs. 81/08 PER NEOASSUNTI                                                                                              | 11/11/2022 12:00 | 11/11/2022 | TERNI | 2:00       | FOLLETTI ILENIA; MENICHINI PINA                      | Allegati |   | iscriviti   | al cors  |
| ORMAZIONE GENERALE SUL D.Lgs. 81/08 PER NEOASSUNTI - CORSO BASE                                              | N. 4 - FORMAZIONE GENERALE SUL D.Lgs. 81/08 PER NEOASSUNTI - CORSO BASE                                                                                 | 11/11/2022 08:00 | 11/11/2022 | TERNI | 4:00       | FOLLETTI ILENIA; MENICHINI PINA                      | Allegati |   | iscriviti   | al cors  |
| CORSO DI FORMAZIONE SPECIFICA SUI RISCHI LAVORATIVI, AI SENSI DEL DLgs. 81/08:<br>AOVIMENTAZIONE DEI CARICHI | N. 5 - CORSO DI FORMAZIONE SPECIFICA SUI RISCHI LAVORATIVI, AI SENSI DEL DLgs. 81/08:<br>MOVIMENTAZIONE DEI CARICHI                                     | 09/11/2022 08:30 | 09/11/2022 | TERNI | 8:00       | FERRETTI MARCO; IACONI PIERLUCA;<br>VIRGILI CRISTINA | Allegati |   | iscriviti   | al cors  |
| aboratori di team building per stimolare le abilità di lavoro in team                                        | N. 6 - Laboratori di team building per stimolare le abilità di lavoro in team Laboratori di team building<br>per stimolare le abilità di lavoro in team | 04/11/2022 08:30 | 11/11/2022 | Terni | 20:00      |                                                      | Allegati |   | iscriviti   | al cors  |
| 3LS-D ed Assistenza Ventilatoria                                                                             | N. 8 - BLS-D ed Assistenza Ventilatoria                                                                                                    | 03/11/2022 08:00 | 03/11/2022 | Terni | 9:00       |                                                      |          | Δ | iscriviti   | al cors  |
| SENESSERE IN OSPEDALE: INCONTRI DI PROMOZIONE DEL BENESSERE LAVORATIVO<br>E RILASSAMENTO GUIDATO             | N. 7 - BENESSERE IN OSPEDALE: INCONTRI DI PROMOZIONE DEL BENESSERE LAVORATIVO<br>E RILASSAMENTO GUIDATO                                                 | 27/10/2022 15:00 | 10/11/2022 | TERNI | 2:30       | BARTOLI STEFANO                                      | Allegati | Δ | iscriviti   | al cors  |
| BLS-D ed Assistenza Ventilatoria                                                                             | N. 7 - BLS-D ed Assistenza Ventilatoria                                                                                                    | 27/10/2022 08:00 | 27/10/2022 | Terni | 9:00       |                                                      |          | Δ | iscriviti   | al cors  |
| Accesso intraosseo: una valida alternativa all'accesso venoso in emergenza                                   | N. 6 - Accesso intraosseo: una valida alternativa all'accesso venoso in emergenza                                                                       | 25/10/2022 14:00 | 25/10/2022 | Terni | 4:00       |                                                      |          | Δ | iscriviti   | al cors  |
| Accesso infraosseo: una valida alternativa all'accesso venoso in emergenza                                   | N. 5 - Accesso intraosseo: una valida alternativa all'accesso venoso in emergenza                                                                       | 25/10/2022 09:00 | 25/10/2022 | Terni | 4:00       |                                                      |          | Δ | iscriviti   | al cors  |
| rattamento dei dati in sanità                                                                                | N. 12 - Trattamento dei dati in sanità                                                                                                    | 20/10/2022 14:00 | 20/10/2022 | Terni | 4:00       |                                                      |          |   | iscriviti   | al cors  |
| rattamento dei dati in sanità                                                                                | N. 14 - Trattamento dei dati in sanità                                                                                                    | 20/10/2022 14:00 | 20/10/2022 | Terni | 4:00       |                                                      |          |   | iscriviti i | al cors  |
| ILS-D ed Assistenza Ventilatoria                                                                             | N. 6 - BLS-D ed Assistenza Ventilatoria                                                                                                    | 20/10/2022 08:00 | 20/10/2022 | Terni | 9:00       |                                                      |          | Δ | iscriviti   | al cors  |
| abanatan' di kaominin'i Sana ang Alamatana ta ab 2012 di taunan in kaom                                      | N. 5 - Laboratori di team building per stimolare le abilità di lavoro in team Laboratori di team building                                               | 12/10/2022 08:30 | 19/10/2022 | Terni | 20:00      |                                                      | Allegati |   | iscriviti   | al cors  |

La cancellazione della partecipazione rappresenta un dovere dal punto di vista etico-professionale, in quanto rende disponibile ad altri il posto precedentemente occupato.

Il partecipante in lista di attesa riceverà una mail generata automaticamente dall'indirizzo <u>portale.formazione@aospterni.it</u> e, entrando nella pagina "**Corsi ai quali si è iscritti**", l'icona <u>A</u> sarà scomparsa e l'iscrizione confermata.

In sede di rendicontazione, come citato al punto **B**) Iscrizioni, 4° comma, <u>saranno evidenziati anche i</u> partecipanti prenotati che non hanno partecipato e che non hanno provveduto alla cancellazione.

## D) ACQUISIZIONE CREDITI ECM

# L'acquisizione dei crediti ECM è obbligatoriamente subordinata al soddisfacimento di tutti i 3 requisiti seguenti:

- 1. Presenza ad almeno il 90% del monte ore dell'evento formativo (**N.B.:** per alcuni corsi selezionati, la presenza è del 100%, come evidenziato nei programmi specifici);
- 2. Superamento del test di verifica finale dell'apprendimento;
- 3. Compilazione dei questionari di gradimento dell'evento (sempre) e della qualità dei docenti (laddove previsti docenti).

### Non potranno essere attribuiti crediti ECM qualora non siano soddisfatti tutti e 3 i requisiti.

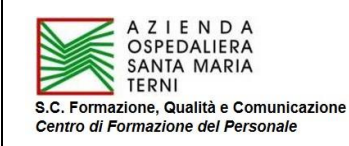

- <u>Requisito 1</u>: le presenze vengono rilevate mediante fogli firme o lettore ottico nel caso di formazione residenziale o sul campo e calcolate elettronicamente dalla piattaforma nel caso di formazione a distanza;
- <u>Requisito 2</u>: la valutazione finale dell'apprendimento resta cartacea, qualora valutata con questionario a risposta multipla, oppure con relazione finale, ecc.
- <u>Requisito 3</u>: i questionari di gradimento dell'evento (sempre) e di valutazione dei docenti (laddove previsti docenti) dovranno essere compilati on line nel Portale Formazione <u>entro i 7 giorni successivi al</u> termine dell'edizione/corso di formazione.

### Procedura compilazione questionari di gradimento

I partecipanti ai corsi potranno compilare i questionari di gradimento e valutazione docenti entrando nel Portale Formazione e cliccando sul pulsante "**Questionari disponibili**".

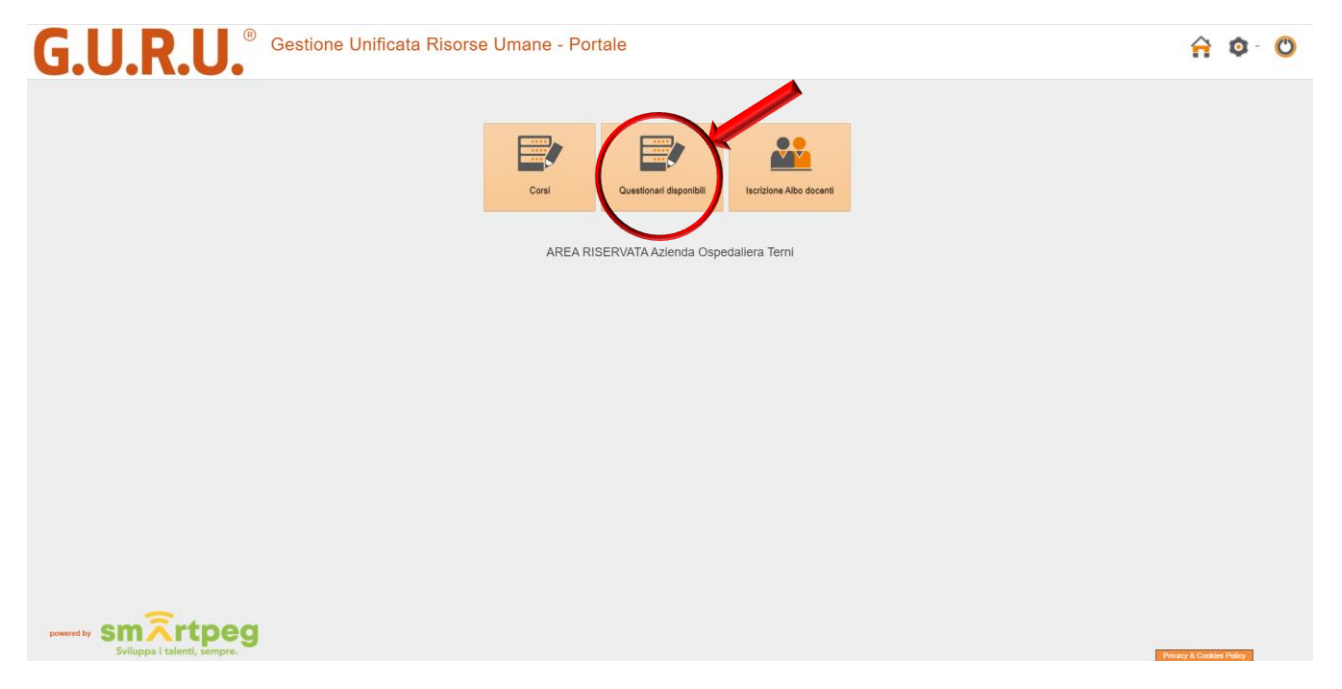

Si apre la seguente schermata, che riporta l'elenco dei corsi a cui si è partecipato, per i quali è possibile compilare il questionario di gradimento evento/valutazione docenti:

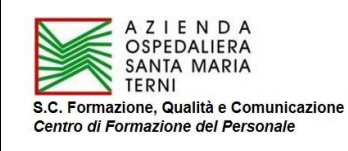

| G.U.R.U. <sup>®</sup> Gestione Unificata Risorse                                                                                                    | Umane - Portale                                                                                                    | A | <b>Q</b> - | ٢ |  |
|----------------------------------------------------------------------------------------------------|----------------------------------------------------------------------------------------------------|---|------------|---|--|
| >> Questionari disponibili  Filiri di riterca  Laboratore di simulari Laboratore di simulari Laboratore di simular | Descritione<br>Data inco<br>Fibre<br>Pibre<br>Pibre<br>Negenza infrasosedales - Laboratorio di simulazione<br>superza infrasosedales - Laboratorio di simulazione<br>superza infrasosedales - Laboratorio di |   |            |   |  |

Cliccando sul pulsante "**Compila**", si apre la seguente schermata, che riporta gli item da compilare, relativamente a ciascun docente e al corso in generale:

| G.U.R.U. <sup>®</sup> Gestion | one Unificata Risorse Umane - I                                                  | Portale                                                         |   | A | • | 0 |  |
|-------------------------------|----------------------------------------------------------------------------------|-----------------------------------------------------------------|---|---|---|---|--|
|                               | Inserimento valutazioni<br>Edizione: Laboratorio di simulazione urganze intraosp | edallere - Laboratorio di simul'asione urgenze intraospedallere | X |   |   |   |  |
|                               |                                                                                  |                                                                 |   |   |   |   |  |
|                               | 1. Rilevanza argomenti<br>2. Qualità educativa                                   | × ×                                                             |   |   |   |   |  |
|                               | Suggerimenti, commenti e proposte                                                | Annulis                                                         |   |   |   |   |  |

Cliccando sulla freccia accanto a ciascun item, si apre il menu a tendina (vedi sotto) che riporta i valori in percentuale da assegnare:

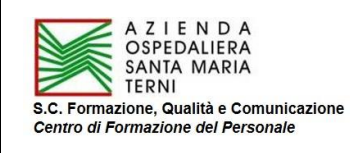

| G.U.R.U. <sup>®</sup> Gestione Unificata Risorse Umane - Portale                                                                                                    |                                                                                                    |                                                                                                    |  | • | - 🕚 |  |
|----------------------------------------------------------------------------------------------------|----------------------------------------------------------------------------------------------------|----------------------------------------------------------------------------------------------------|--|---|-----|--|
| Inserimenta valutazioni<br>Edizione: Laboratorio di simulazione urgenze intraospedaliere - Laboratorio di simulazione urgenze intraospedaliere                                                                                                    |                                                                                                    |                                                                                                    |  |   |     |  |
| Custà del doi     Custà del doi     Custà d | brit     brit       brit     brit       brit     brit <t< th=""><th>✓           ✓           ✓           ✓           ✓           ✓           ✓           ✓           ✓           ✓           ✓           ✓           ✓           ✓           ✓           ✓           ✓           ✓           ✓           ✓           ✓           ✓           ✓           ✓           ✓           ✓           ✓           ✓           ✓           ✓           ✓           ✓           ✓           ✓           ✓           ✓           ✓           ✓           ✓           Ø           Ø           Ø           Ø           Ø           Ø           Ø           Ø           Ø           Ø           Ø           Ø           Ø           Ø           Ø</th><th></th><th></th><th></th><th></th></t<> | ✓           ✓           ✓           ✓           ✓           ✓           ✓           ✓           ✓           ✓           ✓           ✓           ✓           ✓           ✓           ✓           ✓           ✓           ✓           ✓           ✓           ✓           ✓           ✓           ✓           ✓           ✓           ✓           ✓           ✓           ✓           ✓           ✓           ✓           ✓           ✓           ✓           ✓           ✓           Ø           Ø           Ø           Ø           Ø           Ø           Ø           Ø           Ø           Ø           Ø           Ø           Ø           Ø           Ø |  |   |     |  |
|                                                                                                    | Salva                                                                                                    | Annulla                                                                                                    |  |   |     |  |

- Confermare il valore prescelto per ciascun item cliccando sullo stesso;
- Compilare il campo "Suggerimenti, commenti e proposte" (facoltativo);
- Clic sul pulsante "Salva" per confermare.

I valori indicati da tutti i partecipanti andranno a popolare in maniera anonima i dati generali del corso.

# E) ALBO DOCENTI

Coloro i quali intendono svolgere attività di docenza nei corsi organizzati dall'Azienda dovranno registrarsi nell'Albo Docenti, accedendo al Portale GURU, "Iscrizione Albo Docenti" e cliccando sul bottone "Nuovo", per inserire i dati richiesti.

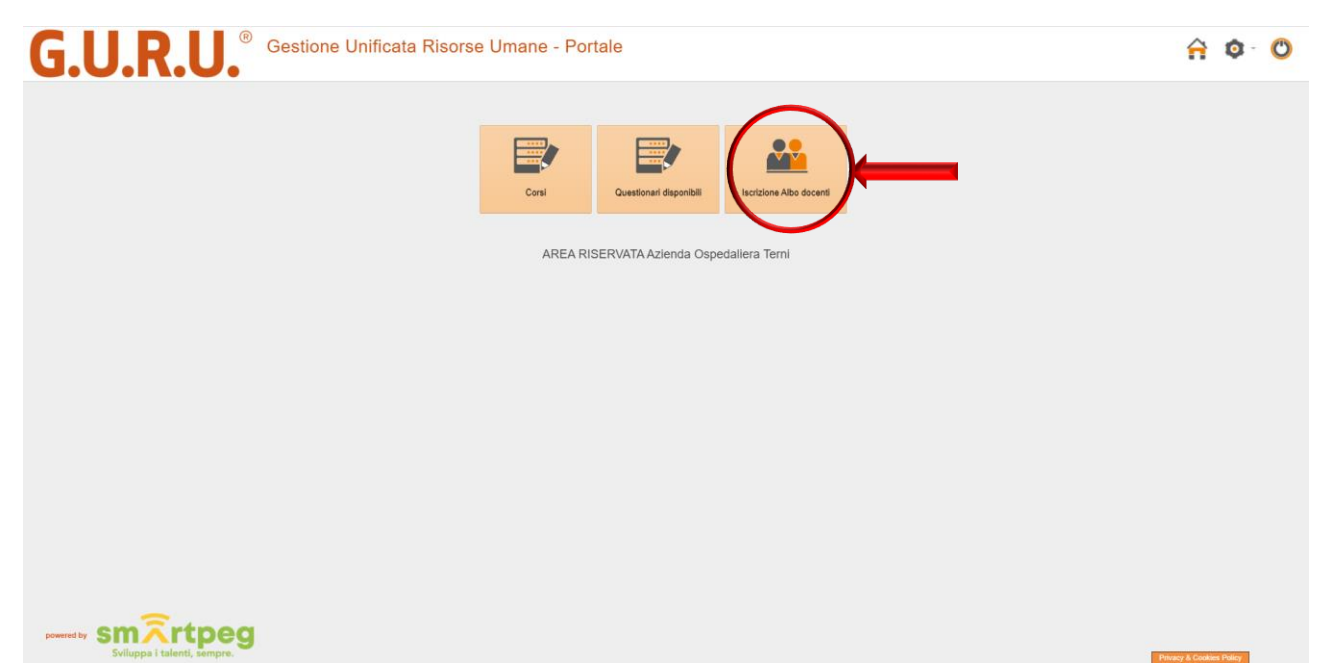

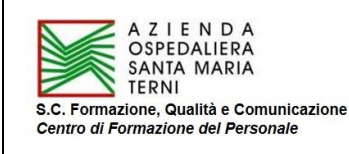

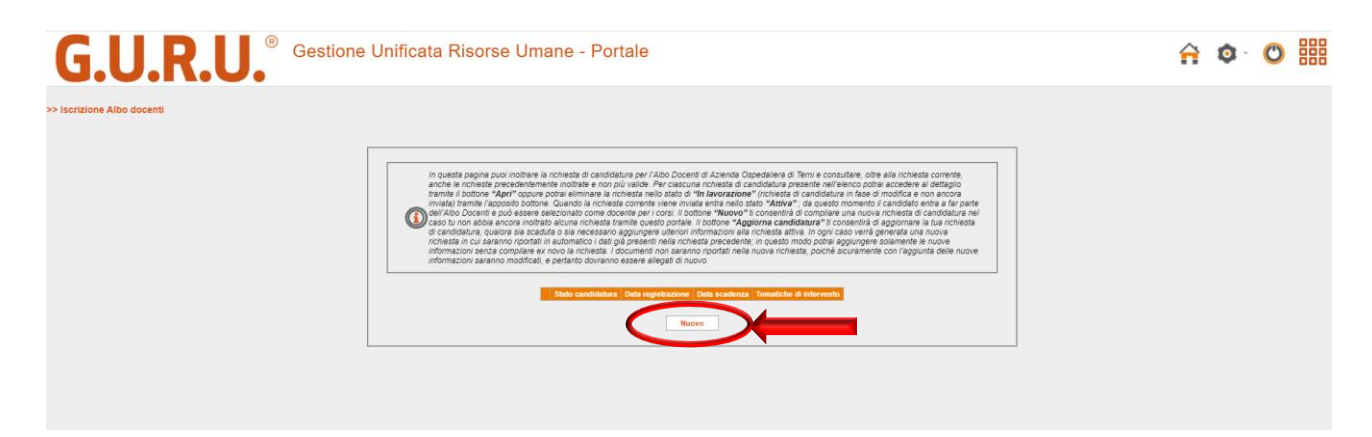

- Inserire i dati anagrafici obbligatori contrassegnati dall'asterisco (il personale dipendente, già inserito in anagrafica, trova i dati già inseriti, inclusi quelli relativi al tipo di rapporto, nel riquadro "Ulteriori informazioni");
- Nel riquadro "Tematiche di intervento":
  - Selezionare la fascia di esperienza (di default è selezionato "Fino a 2 anni");
  - Selezionare dal menù a tendina le tematiche di intervento per le quali la candidatura alla docenza è richiesta (ad ogni tematica prescelta, cliccare sul bottone "Aggiungi");
- Compilare i campi con testo libero (Autopresentazione del candidato, Esperienza didattica, Produzione scientifica, Annotazioni, Esperienza professionale); <u>anche se non riportano l'asterisco, sono indispensabili ai fini della selezione per l'eventuale affidamento della docenza;</u>
- Confermare e inserire la tariffa oraria (soltanto i candidati extra-aziendali; la tariffa non è definitiva nel caso di affidamento della docenza, ma sarà soggetta a negoziazione); il personale dipendente non deve indicare la tariffa oraria (campo non obbligatorio), in quanto la tariffa è quella prevista dal <u>CCNL</u>, ovvero € 25,82/ora o € 5,16/ora, qualora la docenza sia svolta rispettivamente al di fuori dell'orario di servizio o in orario di servizio;
- Confermare le voci obbligatorie contrassegnate dall'asterisco nel riquadro a fondo pagina;
- Cliccare sul bottone "Salva" e seguire le istruzioni.

L'inserimento nell'Albo non garantisce l'effettivo conferimento dell'incarico; la docenza verrà conferita solo a seguito dell'individuazione da parte del Responsabile Scientifico, sulla base delle competenze evidenziate dal curriculum, del compenso richiesto, del target del corso.

# F) DOWNLOAD ATTESTATI

Una volta concluso il periodo utile per la compilazione on line del gradimento dell'evento/ valutazione docenti e stante la sussistenza e il soddisfacimento dei 3 requisiti di cui al precedente paragrafo D), il Centro di Formazione rende disponibili gli attestati ECM/di partecipazione, che possono essere scaricati direttamente dai partecipanti/docenti/tutor.

### Procedura download attestati

I partecipanti/tutor/docenti devono accedere al Portale della Formazione e cliccare sul pulsante "Corsi ai quali si è iscritti"; entrare nel corso e seguire le istruzioni.